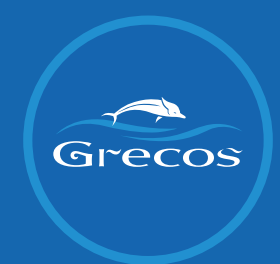

## MANUAL APLIKACJI GRECOS

**GRECOS.PL** 

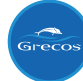

#### 1. Zaloguj się w aplikacji Grecos.

Grecos Covid

Zaloguj

### Grecos - Covid zwroty

Drogi Kliencie, zanim dokonamy zwrotu należności za Państwa rezerwację, konieczna jest jej weryfikacja.

W tym celu zaloguj się do naszego systemu i zweryfikuj wszystkie dokonane płatności.

Zaloguj się

#### 2. Podaj numer rezerwacji i numer telefonu osoby zgłaszającej (płatnika). Kliknij "Wyślij sms" i sprawdź kod weryfikacyjny, który przyszedł w wiadomości na podany numer telefonu.

Grecos Covid

Zaloguj

| $\sim$                                | 'eryfikacja k | onta - krok | (1 |
|---------------------------------------|---------------|-------------|----|
| Numer rezerwacji                      |               |             |    |
| Podaj numer rezerwacji                |               |             |    |
| Telefon                               |               |             |    |
| Podaj numer telefonu zgodny z numerer | n rezerwacji  |             |    |
| Wyślij SMS                            |               |             |    |

#### 3. Podaj kod weryfikacyjny z wiadomości SMS. Kliknij "Zaloguj".

Grecos Covid

Zaloguj

Weryfikacja konta - krok 2

| Numer rezerwacji        | 5 | 5 |  |  |
|-------------------------|---|---|--|--|
|                         |   |   |  |  |
| Telefon                 |   |   |  |  |
|                         |   |   |  |  |
| Kod SMS                 |   |   |  |  |
| Podaj kod SMS           |   |   |  |  |
| Podaj kod weryfikacyjny |   |   |  |  |
| Zaloguj                 |   |   |  |  |

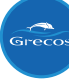

### 4. Zaznacz pole "Pesel" (w przypadku braku Peselu zaznacz "Dokument tożsamości") i uzupełnij w polu poniżej. Kliknij "Zapisz".

Grecos Covid Rezerwacja

Wyloguj

### Rezerwacja nr 2908389

| Status: Do akceptacji przez klien | ta |
|-----------------------------------|----|
|-----------------------------------|----|

| Zatwierdź rezerwację        |                                               |
|-----------------------------|-----------------------------------------------|
| Numer telefonu              | Nazwa touroperatora Grecos Holiday Sp. z o.o. |
| Adres zamieszkania          | Liczba uczestników                            |
| Imię klienta                | Kierunek                                      |
| Nazwisko klienta            | Rodzaj środka transportu SAMOLOT              |
| Pacal Opakumant totszamości | Wartość rezerwacji                            |
|                             | Data zawarcia umowy                           |
| reset                       | Data wylotu                                   |
| Zapisz                      | Data powrotu                                  |
|                             | Data anulacji                                 |
| Dodatkowe uwagi             |                                               |

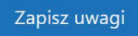

### Płatności

| 15.01.2020 | Szczegóły |
|------------|-----------|
| 14.01.2020 | Szczegóły |

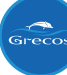

# 5. Rozwiń zakładkę/ki z Płatnościami klikając "Szczegóły". Wybierz z rozwijanej listy nazwę swojego banku oraz uzupełnij numer konta do zwrotu środków z UFG. Kliknii ..Zapisz".

| Grecos Covid Rezerwacja                   | Wyloguj                                       |
|-------------------------------------------|-----------------------------------------------|
| Dane o rezerwacji zostały zaaktualizowane | ×                                             |
| Rezerwacja                                | nr 2908389                                    |
| Status: Do akceptacji przez klienta       |                                               |
| Zatwierdź rezerwację                      |                                               |
| Numer telefonu                            | Nazwa touroperatora Grecos Holiday Sp. z o.o. |
| Adres zamieszkania                        | Liczba uczestników                            |
| Imię klienta                              | Kierunek                                      |
| Nazwisko klienta                          | Rodzaj środka transportu SAMOLOT              |
| Pesel O Dokument toższamości              | Wartość rezerwacji                            |
| Pesel                                     | Data zawarcia umowy                           |
|                                           | Data wylotu                                   |
| Zapisz                                    | Data powrotu                                  |
|                                           | Data anulacji                                 |
|                                           |                                               |
|                                           |                                               |
| Zapieruwegi                               |                                               |
| zapisz uwagi                              |                                               |
|                                           |                                               |
| Płatr                                     | ności                                         |
| 15.01.2020                                | Szczegóły                                     |
| Data płatności                            | Waluta PLN                                    |
| Data ostatniego zwrotu                    | Kwota dokonanego zwrotu                       |
| Wartość wpłaty                            | Kwota do zwrotu                               |
| Bank klienta Wybierz bank 🗢               | Numer konta bankowego klienta do zwrotu       |
| Korekta klienta                           |                                               |

Szczegóły

Zapisz

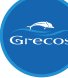

#### 6. Jeśli kwoty podane w polu "Wartość wpłaty" lub "Kwota do zwrotu" nie zgadzają się, zaznacz pole "Korekta klienta". Uzupełnij 3 pola, które rozwinęły się po zaznaczeniu korekty (w tym załącznik potwierdzający wprowadzone kwoty). Kliknij "Zapisz".

Grecos Covid Rezerwacja

Wyloguj

×

Dane o rezerwacji zostały zaaktualizowane

### Rezerwacja nr 2908389

#### Status: Do akceptacji przez klienta

| Numer telefonu               | Nazwa touroperatora Grecos Holiday Sp. z o.o. |
|------------------------------|-----------------------------------------------|
| Adres zamieszkania           | Liczba uczestników                            |
| Imię klienta                 | Kierunek                                      |
| Nazwisko klienta             | Rodzaj środka transportu SAMOLOT              |
| Paral O Dakumant taiszamaźci | Wartość rezerwacji                            |
|                              | Data zawarcia umowy                           |
|                              | Data wylotu                                   |
| Zapisz                       | Data powrotu                                  |
|                              | Data anulacji                                 |
| odatkowe uwagi               |                                               |

Zapisz uwagi

### Płatności

| 15.01.2020                       | Szczegóły                               |
|----------------------------------|-----------------------------------------|
| Data płatności                   | Waluta PLN                              |
| Data ostatniego zwrotu           | Kwota dokonanego zwrotu                 |
| Wartość wpłaty                   | Kwota do zwrotu                         |
| Bank klienta                     | Numer konta bankowego klienta do zwrotu |
| Korekta klienta                  |                                         |
| Wartość wpłaty - korekta klienta | Kwota do zwrotu - korekta klienta       |
| Załącznik Wybierz plik           | Szukaj                                  |
| Zapisz                           |                                         |
| 14.01.2020                       | Szczegóły                               |
|                                  | GRECO                                   |

### 7. Upewnij się, że wszystkie dane zostały prawidłowo wprowadzone. Kliknij "Zatwierdź rezerwację".

| Grecos Covid Rezerwacja                                                   | Wyloguj                                       |
|---------------------------------------------------------------------------|-----------------------------------------------|
| Rezerwacja<br>Status: Do akceptacji przez klienta<br>Zatwierdź rezerwację | nr 2908389                                    |
| Numer telefonu                                                            | Nazwa touroperatora Grecos Holiday Sp. z o.o. |
| Adres zamieszkania                                                        | Liczba uczestników                            |
| Imię klienta                                                              | Kierunek                                      |
| Nazwisko klienta                                                          | Rodzaj środka transportu SAMOLOT              |
| Pesal O Dokument toższamości                                              | Wartość rezerwacji                            |
| Pesel                                                                     | Data zawarcia umowy                           |
| - 1994                                                                    | Data wylotu                                   |
| Zapisz                                                                    | Data powrotu                                  |
|                                                                           | Data anulacji                                 |
| Dodatkowe uwagi                                                           |                                               |
|                                                                           | h                                             |
| Zapisz uwagi                                                              |                                               |
| Płati                                                                     | ności                                         |
| 15.01.2020                                                                | Szczegóły                                     |

14.01.2020

Szczegóły

### 8. Potwierdź zatwierdzenie rezerwacji.

| Grecos Covid Rezerwacja                                            |                                               | Wyloguj |
|--------------------------------------------------------------------|-----------------------------------------------|---------|
|                                                                    | Zatwierdzanie rezerwacji ×                    |         |
| R                                                                  | Czy na pewno chcesz zatwierdzić rezerwację?   |         |
| Status: <b>Do akceptacji przez klienta</b><br>Zatwierdź rezerwację | Zatwierdź rezerwację Anuluj                   |         |
| Numer telefonu                                                     | Nazwa touroperatora Grecos Holiday Sp. z o.o. |         |
| Adres zamieszkania                                                 | Liczba uczestników                            |         |
| Imię klienta                                                       | Kierunek                                      |         |
| Nazwisko klienta                                                   | Rodzaj środka transportu SAMOLOT              |         |
| Pesel O Dokument toższamości                                       | Wartość rezerwacji                            |         |
| Pesel                                                              | Data zawarcia umowy                           |         |
|                                                                    | Data wyłotu                                   |         |
| Zapisz                                                             | Data powrotu                                  |         |
|                                                                    | Data anulacji                                 |         |
| Zapisz uwagi                                                       |                                               |         |
|                                                                    | Płatności                                     |         |
| 15.01.2020                                                         | Szcze                                         | egóły   |
| 14.01.2020                                                         | Szcze                                         | egóły   |

#### 9. Jeśli dokonałeś korekty, status Twojej rezerwacji zmienił się na: Do akceptacji przez pracownika Grecos.

Grecos Covid Rezerwacja

Zapisz uwagi

Rezerwacja zatwierdzona przez użytkownika

### Rezerwacja nr 2908389

Status: Do akceptacji przez pracownika Grecos

| umer telefonu     | Nazwa touroperatora Grecos Holiday Sp. z o.o. |
|-------------------|-----------------------------------------------|
| dres zamieszkania | Liczba uczestników                            |
| mię klienta       | Kierunek                                      |
| Nazwisko klienta  | Rodzaj środka transportu SAMOLOT              |
|                   | Wartość rezerwacji                            |
|                   | Data zawarcia umowy                           |
|                   | Data wylotu                                   |
| Zapisz            | Data powrotu                                  |
|                   | Data anulacji                                 |
| odatkowe uwagi    |                                               |

### Płatności

| 15.01.2020 | Szczegóły |
|------------|-----------|
| 14.01.2020 | Szczegóły |

Wyloguj

×

### 10. Jeśli nie dokonałeś korekty, status Twojej rezerwacji zmienił się na: Zaakceptowane przez klienta bez korekty.

| Grecos Covid Rezerwacja                                                                          | Wyloguj                                       |
|--------------------------------------------------------------------------------------------------|-----------------------------------------------|
| Rezerwacja nr 2908389<br>Status: Zaakceptowane przez klienta bez korekty<br>Zatwierdź rezerwację |                                               |
| Numer telefonu                                                                                   | Nazwa touroperatora Grecos Holiday Sp. z o.o. |
| Adres zamieszkania                                                                               | Liczba uczestników                            |
| Imię klienta                                                                                     | Kierunek                                      |
| Nazwisko klienta                                                                                 | Rodzaj środka transportu SAMOLOT              |
| Perel Ophument totrzemości                                                                       | Wartość rezerwacji                            |
| Pesel                                                                                            | Data zawarcia umowy                           |
|                                                                                                  | Data wylotu                                   |
| Zapisz                                                                                           | Data powrotu                                  |
|                                                                                                  | Data anulacji                                 |
| Zapisz uwagi                                                                                     |                                               |
|                                                                                                  |                                               |
| Płatności                                                                                        |                                               |
| 15.01.2020                                                                                       | Szczegóły                                     |
| 14.01.2020                                                                                       | Szczegóły                                     |

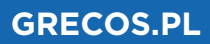

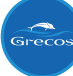

11. Teraz możesz uzupełnione dane przenieść do swojego profilu w portalu UFG. Dane wypełnione we wniosku UFG powinny być tożsame z danymi wypełnionymi w aplikacji Grecos.

Zaloguj się w UFG

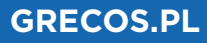